# **DECLARACIÓN DE CBU**

## -Instructivo para Beneficiarios -

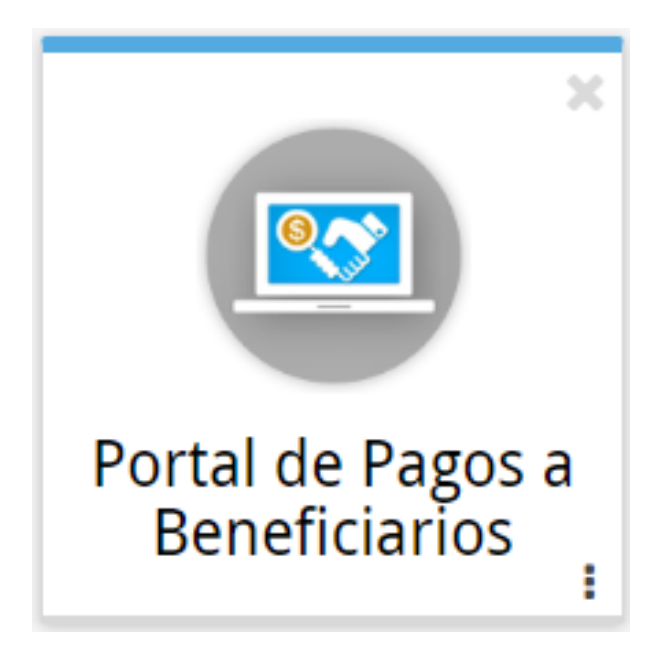

### Índice

| Índi | ce                                                                              | 2 |
|------|---------------------------------------------------------------------------------|---|
| 1.   | Introducción                                                                    | 3 |
| 2.   | Requisitos para ingresar al "Portal de pago a beneficiarios"                    | 3 |
| 3.   | Ingreso al "Portal de pago a beneficiarios"                                     | 3 |
| 4.   | Declaración y consulta de cuentas bancarias                                     | 4 |
| 4.1. | Declaración de Cuenta                                                           | 5 |
| 4.2. | Gestión de cuenta                                                               | 6 |
| 4.3. | Descarga de Comprobante "Solicitud de acreditación de pagos en cuenta bancaria" | 7 |

#### 1. Introducción

El servicio de *Declaración CBU* es la única vía habilitada para solicitar la acreditación de pagos en cuenta bancaria a través de la plataforma de Ciudadano Digital (CiDi), sin necesidad de acercarte a la oficina de la Administración Pública correspondiente.

#### 2. Requisitos para ingresar al "Portal de pago a beneficiarios"

A través del portal podrás declarar, consultar el estado y gestionar tus cuentas para solicitar la acreditación de pagos por parte de la provincia.

Los requisitos para ingresar, varían si sos una persona humana o jurídica. Una <u>persona</u> <u>humana</u> sólo necesita una cuenta verificada en CiDi (nivel 2) mientras que, en el caso de una <u>persona jurídica</u>, necesita que el representante legal tenga una cuenta verificada en CiDi y además se lo designe como "Representante legal". Si este último es tu caso, consultá el instructivo al respecto.

Si no tenés una cuenta de Ciudadano Digital o todavía no la verificaste, podés informarte cómo hacerla aquí:

- Registro en CiDi (nivel 1):
  - Manual Instructivo: <u>http://ciudadanodigital.cba.gov.ar/como-me-registro/</u>
  - Video Instructivo: <u>https://www.youtube.com/watch?v=fMljGvipRq0</u>
- Verificar cuenta (nivel 2):
  - Presencial: <u>https://www.youtube.com/watch?time\_continue=4&v=C7n4Qw9UhMw</u>
  - Cajero Automático Red Link: <u>https://www.youtube.com/watch?v=nYK1WBGPyyo</u>

#### 3. Ingreso al "Portal de pago a beneficiarios"

- Ingresá a tu cuenta en CiDi: <u>https://cidi.cba.gov.ar</u>
- Seleccioná el botón "Servicios".
- En la lista debajo de Ministerio de Finanzas, ingresá a "Portal de Pago a Beneficiarios".

|                                       | Ii Escritorio Servicios           | Mis Datos Mi Docun                | nentación Mis Comunica             | ciones Mis requisitos        | Cuenta 🛩                         |
|---------------------------------------|-----------------------------------|-----------------------------------|------------------------------------|------------------------------|----------------------------------|
| GE                                    |                                   |                                   |                                    |                              |                                  |
| Gestión Estudiantes                   | Junta Clasificación<br>Secundario | Consulta LOM -<br>Junta primaria  | SIP Inscripción<br>Primaria        | FODEMEEP                     |                                  |
| MINISTERIO DE FIN                     | IANZAS                            |                                   |                                    |                              |                                  |
| ÷                                     |                                   | ORINTAS                           |                                    |                              |                                  |
| Registro General de<br>la Provincia   | Catastro Web                      | RentasWeb                         | Tasa Retributiva de<br>Servicios   | Rentas - Cuotas<br>mensuales | SUAF                             |
| ()                                    | <b>(</b>                          |                                   | *                                  | <b>*</b>                     | *                                |
| ComprasPúblicas<br>I                  | Trámites Online IPJ               | Visualizador<br>Catastral         | Portal de Pagos a<br>Beneficiarios | Web Coparticipación          | Padron Unico de<br>Beneficiarios |
| *                                     | \$                                | <b>P</b>                          |                                    | Â                            | ×                                |
| Sist. Integral de<br>Gestión de Obras | Dirección de Policía<br>Fiscal    | Estadísticas<br>Ciudadano Digital | Tablero de Sistemas                | Implementación<br>RCD        | Caja de Jubilaciones             |

#### 4. Declaración y consulta de cuentas bancarias

En el menú principal del portal clickeá en el ícono "*Declaración CBU*" para poder solicitar la acreditación de pago en tu cuenta y consultar su estado.

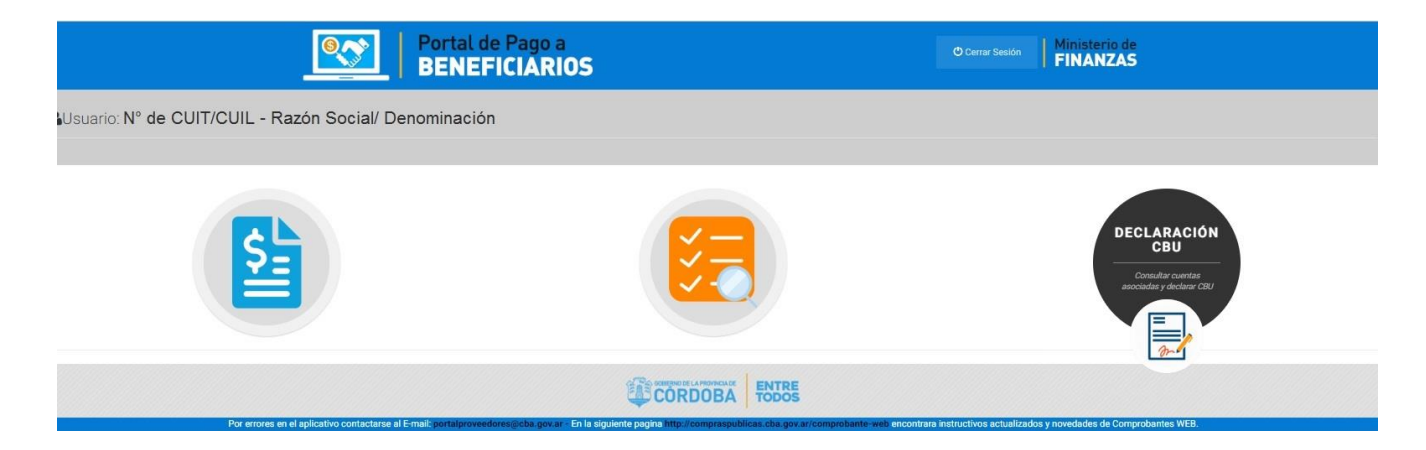

#### 4.1. Declaración de Cuenta

Al ingresar a la pantalla de *Gestión de cuentas* te figurarán las cuentas que tengas acreditadas para el pago de la provincia:

| BE                                       | tal de Pago a<br>NEFICIARIOS              |                         | O Cerrar                      | Sesión Ministerio de<br>FINANZAS |
|------------------------------------------|-------------------------------------------|-------------------------|-------------------------------|----------------------------------|
| 📑 Gestión de cue                         | entas: N° de CUIT/CUIL - Razon S          | Social/ Denominaci      | ón                            | Volver al Menu                   |
|                                          | E                                         |                         |                               |                                  |
| Buscar:                                  |                                           | =0                      |                               | PDF 🖶 Print                      |
| Buscar:<br>CBU                           | BANCO                                     | ESTADO                  | FECHA SOLICITUD               | PDF PPint                        |
| Buscar:<br>CBU<br>0200900511000014068830 | BANCO<br>BANCO DE LA PROVINCIA DE CORDOBA | ESTADO<br>DE BAJA - WEB | FECHA SOLICITUD<br>21/02/2019 | PDF SPint                        |

Para declarar una cuenta hacés click en "AGREGAR" y te aparecerá una pantalla donde tenés que declarar el CBU (22 dígitos) al cual solicitar que se acredite el pago:

| Buscar:      |                                                                                                    | GREGAR                                                                                                 | <b>≛</b> P                                                                 | uF 🖶 Print                |
|--------------|----------------------------------------------------------------------------------------------------|----------------------------------------------------------------------------------------------------|----------------------------------------------------------------------------|---------------------------|
|              | Destal de Desse e<br>Declaración CBU                                                                                                    |                                                                                                    | × a                                                                        | Ministerio de<br>FINANZAS |
| 🛃 Gestión de | Villarreal Barroso Marina [27301211614] C.U.I.L<br>que deba realizar el GOBIERNO DE LA PROVINCI<br>favor por cualquier concepto, sea efectuada en la                                                     | ./ <mark>C.U.I.T. N° 27301211614 a</mark><br>A DE CORDOBA, en cancelac<br>a cuenta bancaria que a cont | utoriza a que todo pago<br>ión de las deudas a su<br>inuación se detalla:  | Volver al Menu            |
|              | * CBU (22 dígitos):                                                                                                    | Ingrese el número de CBU                                                                               |                                                                            |                           |
|              | La transferencia de fondos a la cuenta arriba ind<br>pagos a los que corresponda, prestando plena co<br>expresamente aceptado que a todos los efectos<br>los fondos ingresen efectivamente en dicha cuer | icada tendrá plena validez ca<br>nformidad para ello como ta<br>legales será tenida como fec<br>ita.   | ncelatoria respecto de los<br>imbién se deja<br>iha de pago aquella en que |                           |
|              |                                                                                                    |                                                                                                    | Cerror Declarar Cuenta                                                     |                           |
|              |                                                                                                    |                                                                                                    | Picelana Cacilla                                                           | )F 👼 Print                |
| Buscar:      |                                                                                                    |                                                                                                    |                                                                            |                           |

Al presionar el botón "*Declarar Cuenta*" el sistema valida que ese CBU se encuentre habilitado y que corresponda al CUIL/CUIT que lo está declarando, caso contrario el sistema te advierte cualquier inconveniente con un mensaje:

- **"EL CBU declarado no pertenece al CUIT/L XX-XXXXXX-X":** significa que tu CUIT/CUIL no corresponde con el CBU informado.
- "El CBU ingresado NO es válido.": El CBU que estás intentado ingresar contiene algún error, por favor revisá nuevamente la composición del mismo, porque tu CBU declarado no existe en ninguna Entidad Bancaria.
- "La cuenta declarada se encuentra INACTIVA.": el CBU que estás intentando declarar se encuentra inhabilitado por distintos motivos ajenos al Gobierno de la Provincia de Córdoba,

por favor envianos un correo electrónico con los siguientes datos: número de CBU, el número de CUIT/CUIL y el nombre del titular de la cuenta bancaria que lo está declarando a la casilla de correo registrobeneficiariosdepago@cba.gov.

#### 4.2. Gestión de cuenta

Para agilizar tus búsquedas, podés usar el campo *Buscar* para encontrar tu cuenta y haciendo click en el ícono "*Dar de baja cuenta asociada*" informás la baja de la acreditación de pagos en esa cuenta. El estado que adquiere la cuenta es "DE BAJA WEB".

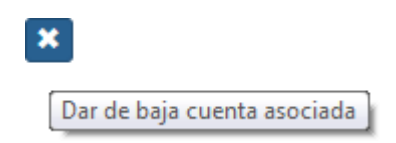

Mientras que al momento de declarar una cuenta bancaria la misma adquiere el estado de "PENDIENTE-WEB" hasta que la provincia en un tiempo de 24 horas hábiles la autorice a través del estado "CONFIRMADA".

| B                                                             | ortal de Pago a<br>ENEFICIÁRIOS                                  |                   | 🖱 Cerrar S      | Sesión Ministerio de<br>FINANZAS |
|---------------------------------------------------------------|------------------------------------------------------------------|-------------------|-----------------|----------------------------------|
| 🛃 Gestión de cu                                               | uentas: 27301211614 - Villarrea                                  | l Barroso, Marina |                 | Volver al Menu                   |
| Información útil: Cuentas decla<br>Buscar:<br>CBU             | radas en estado pendiente pueden tardar hasta 24 horas hábiles e | n confirmarse.    | FECHA SOLICITUD | PDF Print<br>ACCIONES            |
| 0440007340000160573091                                        | BANCO HIPOTECARIO S.A.                                           | DE BAJA - WEB     | 26/02/2019      | Ê                                |
| 0440007340000160573091                                        | BANCO HIPOTECARIO S.A.                                           | PENDIENTE - WEB   | 01/03/2019      |                                  |
| 0200900511000014068830<br>Mostrando registros del 1 al 4 de i | BANCO DE LA PROVINCIA DE CORDOBA<br>in total de 4 registros      | CONFIRMADA        | 26/02/2019      |                                  |
|                                                               | CORDO                                                            | BA ENTRE<br>TODOS |                 |                                  |

#### 4.3. Descarga de Comprobante "Solicitud de acreditación de pagos en cuenta bancaria"

Desde la pantalla de Gestión de Cuentas podés descargar el comprobante haciendo click en:

ReporteCBU

El sistema emite un reporte para descargar:

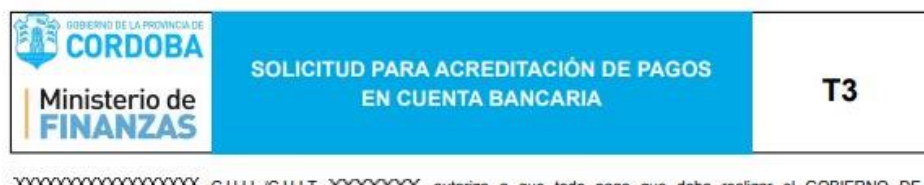

DATOS DE LA CUENTA BANCARIA

C.B.U. : XXXXXXXXX

Titular de la cuenta: XXXXXXXX

La transferencia de fondos a la cuenta arriba indicada tendrá plena validez cancelatoria respecto de los pagos a los que corresponda, prestando plena conformidad para ello como también se deja expresamente aceptado que a todos los efectos legales será tenida como fecha de pago aquella en que los fondos ingresen efectivamente en dicha cuenta.-

Córdoba, 26/02/2019

Solicitud web N° 30134

Estado CONFIRMADA desde 26/02/2019 12:05 p.m.

Solicitud realizada por: XXXXXXX

Fecha de impresión: 14/03/2019 02:45 p.m.